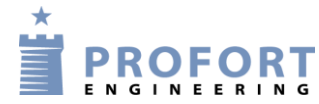

## Vejledning Ændring af grad indstillinger over digitale indgange, SMS eller APPs

Anvendelse:

- Ved både SMS besked og trykknapper at aktivere varme/frostfri for boligens varmeenhed: Elvarme, stokerfyr, pillefyr eller oliefyr
- Forvalget udføres ved aktivering af Makroer Varme/Frostfri

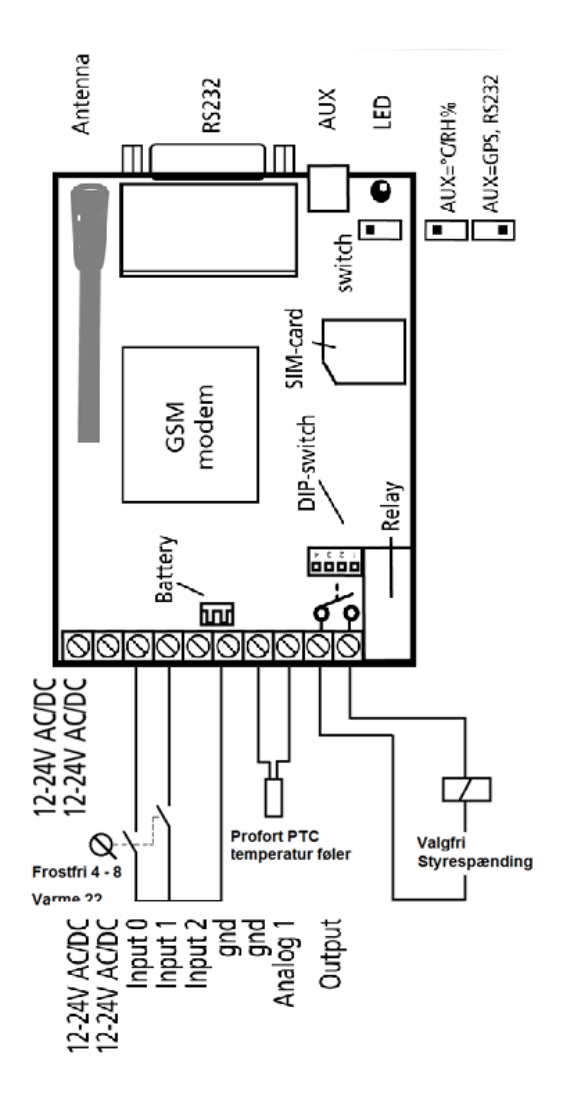

Fig. 1 Profort enhed multiGuard DIN4

## Modtager programmering:

- a) Enhedens eget nummer programmeres. (Er ikke ubetinget nødvendig)
- b) Modtager numre programmeres
- c) Opkaldsnumrerne skal knyttes til Zone 0. Hermed ringes ikke op til numrene som følge af koblinger på udgang 0 (nul).

| Modem Indgange Udgange Kalender Trådløs Andet |                                                                     |     |                |                    |                   |         |        |      |           |   |
|-----------------------------------------------|---------------------------------------------------------------------|-----|----------------|--------------------|-------------------|---------|--------|------|-----------|---|
| Ce<br>Nur<br>Pa:                              | ntralenhed<br>værende<br>ssword GSM-nummer<br>34 <b>a</b> (34543534 | )   | Ny<br>Pa<br>12 | t<br>ssword<br>234 | ID<br>EFFEKTLAGER |         |        |      | Send<br>🔽 |   |
| Ma<br>  b                                     | dtagere<br>Telefonnummer                                            | SMS | Tale           | DTMF               | Email             | Godkend | Sia ip | Zone | Send      | - |
| 1                                             | 345242233                                                           | •   | 0              | 0                  | C                 | C       | 0      | O    |           |   |
| 2                                             | 678552134                                                           | •   | 0              | 0                  | С                 | С       | С      | 0    | •         |   |
| 3                                             | 655245511                                                           | •   | 0              | 0                  | С                 | С       |        | 0    |           |   |
| 4                                             |                                                                     | •   | С              | 0                  | С                 | С       |        |      |           |   |
| 5                                             |                                                                     | •   | С              | С                  | С                 | С       |        | Γ    |           |   |
| 6                                             |                                                                     | •   | С              | С                  | С                 | С       |        |      |           |   |
| 7                                             |                                                                     | œ   | С              | С                  | С                 | С       |        |      |           |   |

## Programmering af indgange:

- a) Indgang 1 oprettes ved VARME <V1 M 4 22;MA>
   Indgang 2 oprettes ved FROSTFRI <V1 M 4 8;MA>
   Aktiviternen giver ingen alarmmeddelelser, idet indgangenes sluttefunktioner er begge er tildelt Zone 7.
   MA kommandoen synkroniserer indgangene.
- b) **Analog indgang 1** programmeres til Profort PTC. Automatisk præsenteres både Skala min ved -132°C og Skala max ved 63°C.

I "Lav tekst" skrives LAV TEMP <S0> og enheden sætter udgang 0 (nul)

"Punkt 1" angiver grænse temperatur, hvor enheden sender alarm på lav temperatur.

"Mellem tekst" sætter også udgang 0 (nul) ved <S0>.

"Punkt 2" angiver grænse temperatur, hvor enheden tænder og slukker ekstern varmekilde over udgangsrelæ 0. Hysteresen er +/- 2°C

I "Høj tekst" skrives TEMP OK <B0> og enheden slukker udgang 0 (nul)

Ved at tilføre Zone 7 ved grænseværdierne aktiveres ingen opkald på mobilnumre.

|                                                    |                                                                                                    | l ekst har indgang sluttes                                                                                   | \$                                                                                                    |                                                                                                    | 2                                                                                                    | one                                                                                                    | Filter                                                                                                    | Vent                                                                                                    | Send                                                                                                    |
|----------------------------------------------------|----------------------------------------------------------------------------------------------------|----------------------------------------------------------------------------------------------------|----------------------------------------------------------------------------------------------------|----------------------------------------------------------------------------------------------------|----------------------------------------------------------------------------------------------------|----------------------------------------------------------------------------------------------------|----------------------------------------------------------------------------------------------------|----------------------------------------------------------------------------------------------------|----------------------------------------------------------------------------------------------------|
|                                                    |                                                                                                    | VARME <v1 22;ma<="" 4="" m="" th=""><th>b</th><th></th><th></th><th>7</th><th></th><th>Γ</th><th>2</th></v1> | b                                                                                                    |                                                                                                    |                                                                                                    | 7                                                                                                    |                                                                                                    | Γ                                                                                                    | 2                                                                                                    |
|                                                    |                                                                                                    | FROSTFRICV1 M 4 8,1                                                                                          | (A)                                                                                                    |                                                                                                    |                                                                                                    | 7                                                                                                    | Г                                                                                                    | Г                                                                                                    | ⊽                                                                                                    |
|                                                    |                                                                                                    |                                                                                                    |                                                                                                    |                                                                                                    |                                                                                                    |                                                                                                    |                                                                                                    | Γ                                                                                                    |                                                                                                    |
| [                                                  |                                                                                                    |                                                                                                    |                                                                                                    |                                                                                                    |                                                                                                    |                                                                                                    |                                                                                                    |                                                                                                    |                                                                                                    |
|                                                    |                                                                                                    |                                                                                                    |                                                                                                    |                                                                                                    |                                                                                                    |                                                                                                    |                                                                                                    |                                                                                                    |                                                                                                    |
|                                                    |                                                                                                    |                                                                                                    |                                                                                                    |                                                                                                    |                                                                                                    |                                                                                                    |                                                                                                    |                                                                                                    |                                                                                                    |
|                                                    |                                                                                                    |                                                                                                    |                                                                                                    |                                                                                                    |                                                                                                    | Γ                                                                                                    |                                                                                                    |                                                                                                    |                                                                                                    |
| aloge indgange                                     |                                                                                                    |                                                                                                    |                                                                                                    |                                                                                                    |                                                                                                    |                                                                                                    |                                                                                                    |                                                                                                    | _                                                                                                    |
| Type Skala min Lav tekst Zone Pur                  | hkt1 Mell                                                                                                    | lem tekst Zone                                                                                               | Punkt 2                                                                                                    | løj tekst                                                                                                    | Zone Skala m                                                                                                    | ax S.                                                                                                    | /Fi%                                                                                                    | Filter                                                                                                    | Send                                                                                                    |
| Profort PTC   Idot   -132   LAV TEMP <s0>   4</s0> | <\$C                                                                                                    | D> 7                                                                                                    | 8                                                                                                    | TEMP OK <80>                                                                                                    | 7  63                                                                                                    |                                                                                                    |                                                                                                    |                                                                                                    | ×                                                                                                    |
|                                                    |                                                                                                    |                                                                                                    |                                                                                                    |                                                                                                    |                                                                                                    | F                                                                                                    | _                                                                                                    |                                                                                                    |                                                                                                    |
|                                                    |                                                                                                    |                                                                                                    |                                                                                                    |                                                                                                    |                                                                                                    | Г                                                                                                    |                                                                                                    |                                                                                                    |                                                                                                    |
|                                                    |                                                                                                    |                                                                                                    |                                                                                                    |                                                                                                    |                                                                                                    | Γ                                                                                                    |                                                                                                    | Γ                                                                                                    |                                                                                                    |
|                                                    | aloge indgange<br>Type Skala min Lav tekst Zone Pur<br>Profort PTC ▼ -132 LAV TEMP <s0> 4<br/>▼ 1 1 1 1 1 1 1 1 1 1 1 1 1 1 1 1 1 1 1</s0> | aloge indgange<br>Type Skala min Lav tekst Zone Punkt 1 Mel<br>Profort PTC                                   | Aloge indgange Type Skala min Lav tekst Zone Punkt 1 Mellem tekst Zone Profort PTC  I I I I I I I I I I I I I I I I I I I | Image: Skala min       Lav tekst       Zone       Punkt 1       Mellem tekst       Zone       Punkt 2       H         Image: Profert PTC       Image: Fill < VI M 4 8; MA>       Image: Fill < VI M 4 8; MA>       Image: Fill < VI M 4 8; MA>         Image: Fill < VI M 4 8; MA>       Image: Fill < VI M 4 8; MA>       Image: Fill < VI M 4 8; MA>         Image: Fill < VI M 4 8; MA>       Image: Fill < VI M 4 8; MA>       Image: Fill < VI M 4 8; MA>         Image: Fill < VI M 4 8; MA>       Image: Fill < VI M 4 8; MA>       Image: Fill < VI M 4 8; MA>         Image: Fill < VI M 4 8; MA>       Image: Fill < VI M 4 8; MA>       Image: Fill < VI M 4 8; MA>         Image: Fill < VI M 4 8; MA>       Image: Fill < VI M 4 8; MA>       Image: Fill < VI M 4 8; MA>         Image: Fill < VI M 4 8; MA>       Image: Fill < VI M 4 8; MA>       Image: Fill < VI M 4 8; MA>         Image: Fill < VI M 4 8; MA>       Image: Fill < VI M 4 8; MA>       Image: Fill < VI M 4 8; MA>         Image: Fill < VI M 4 8; MA>       Image: Fill < VI M 4 8; MA>       Image: Fill < VI M 4 8; MA>         Image: Fill < VI M 4 8; MA>       Image: Fill < VI M 4 8; MA>       Image: Fill < VI M 4 8; MA>         Image: Fill < VI M 4 8; MA>       Image: Fill < VI M 4 8; MA>       Image: Fill < VI M 4 8; MA>       Image: Fill < VI M 4 8; MA>         Image: Fill < VI M 4 8; MA>       Image: Fill < VI M 4 8; MA>       Image: Fill < VI | Image: Skala min       Lav tekst       Zone       Punkt 1       Mellem tekst       Zone       Punkt 2       Høj tekst         Image: Profort PTC       Image: Tigge       Image: Tigge       I | Image: Skala min Lav tekst       Zone       Punkt 1       Mellem tekst       Zone       Punkt 2       Høj tekst       Zone       Skala min         Image: Skala min Lav tekst       Zone       Punkt 1       Mellem tekst       Zone       Punkt 2       Høj tekst       Zone       Skala min         Image: Skala min Lav tekst       Zone       Punkt 1       Mellem tekst       Zone       Punkt 2       Høj tekst       Zone       Skala min         Image: Skala min Lav tekst       Zone       Punkt 1       Mellem tekst       Zone       Punkt 2       Høj tekst       Zone       Skala min         Image: Skala min Lav tekst       Zone       Image: Skala min Lav tekst       Zone       Image: Skala min Lav tekst | Image: Skala min       Lav tekst       Zone       Punkt 1       Mellem tekst       Zone       Punkt 2       Høj tekst       Zone       Skala max       Skala max <td< th=""><th>Image: Indigange       Image: Indigange       Image: Indigange       Image: Image: I</th><th>Image: Indigange       Image: Indigange       Image: Indigange       Image: Image: I</th></td<> | Image: Indigange       Image: Indigange       Image: Indigange       Image: Image: I | Image: Indigange       Image: Indigange       Image: Indigange       Image: Image: I |

Obs.: Der skal ikke indskrives værdier i felterne "Punkt 1" og "Punkt 2"!

Værdier overføres automatisk af Makro nr 1 eller 2 ved enten som SMS beskeder eller opsat på SmartPhone APP's

## **Programmering af Makroer:**

- a) Skriv for makronummer 0: Makronavn "TEMP" og "V1 R" i Kommandoer
- b) Skriv for makronummer 1: Makronavn "VARME" og "V1 M 4 22" i Kommandoer
- c) Skriv for makronummer 2: Makronavn "FROSTFRI" og "V1 M 4 8" i Kommandoer

|   | - M    | akroer    |                                |      |      |
|---|--------|-----------|--------------------------------|------|------|
|   | $\sim$ | Makronavn | Kommandoer                     | IR   | Send |
| a | 0      | TEMP      | V1 B                           |      |      |
| b | 1      | VARME     | V1 M 4 22                      |      |      |
| С | 2      | FROSTFRI  | V1 M 4 8                       |      |      |
|   | 3      |           |                                |      | Γ    |
|   | 4      |           |                                |      |      |
|   |        |           | Hent infrarøde koder fra arkiv | rkiv |      |

Anvendelsesområder:

- 1. Liberale erhverv med eget opvarmningssystem
- 2. Bolig med egen varmekilde
- 3. Forsamlingshuse
- 4. Værksteder
- 5. Udstillinger
- 6. Dit projekt

Egne noter:\_\_\_\_\_

Go fornøjelse og tak for du valgte Profort